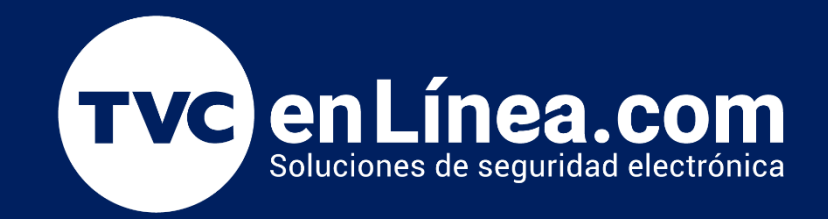

Manual de configuración Integración de la cámara BL-852Q38A-LP al software ZKBioCVSecurity: Módulo de estacionamiento.

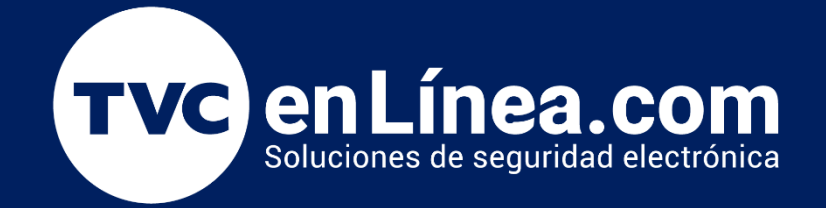

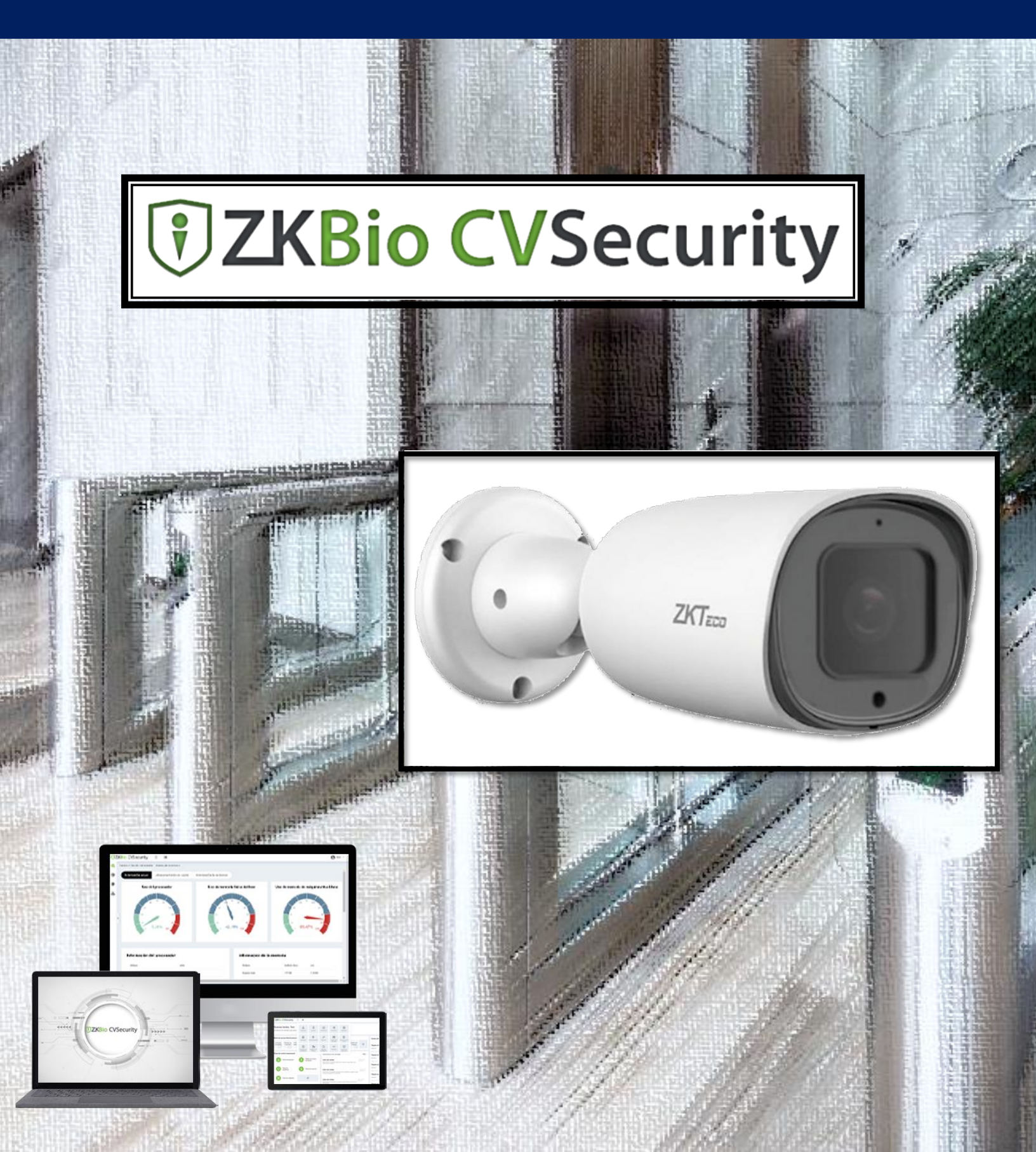

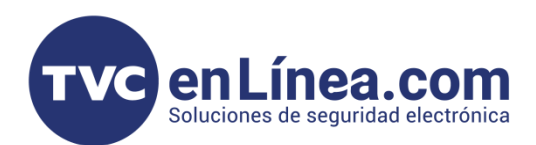

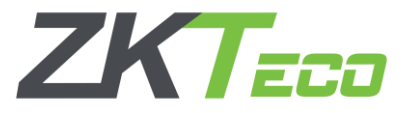

## **ZK Bio CVSecurity**

El software **ZKBioCVSecurity** es un programa de **interface WEB**, en el cual podremos administrar diferentes tipos de módulos para solventar varios tipos de soluciones de acceso, asistencia, elevadores, video, entre otros.

En este manual conoceremos el cómo configurar una cámara BL-852Q38A-LP y como darla de alta en el módulo de estacionamiento.

# Puntos Importantes

- Debemos contar con el software ZKBioCVSecurity instalado, para esto recomendamos ver el manual de instalación:
  - https://foro.tvc.mx/docs/instalaci%C3%B3n-del-software-zkbiocvsecurity
- Como primera instancia debemos configurar la cámara BL-852Q38A-LP directo en el WebService de la misma, para eso debemos contar con un equipo de cómputo que este en el mismo rango de IP, la IP default de la cámara es la 192.168.1.86

### Configuración de la BL-852Q38A-LP

Para ingresar a la interface de la cámara utilizaremos el **usuario**: admin – **contraseña**: 123456 (cuando se ingresa por primera vez saldrá un mensaje en el cual preguntará si deseas cambiar la contraseña, por recomendación: <u>debes de cambiar la contraseña</u>)

Ahora ingresaremos al modulo "LPR", al apartado "Listas", seleccionaremos "all plates", luego damos clic en "Acción de la lista: all plates"

| ZKTECO               | Previsualizar Reprodu                                                 | cción Archivos                                                                 | Parámetros                           | LPR               |                |     |                    |              |                 |                     |
|----------------------|-----------------------------------------------------------------------|--------------------------------------------------------------------------------|--------------------------------------|-------------------|----------------|-----|--------------------|--------------|-----------------|---------------------|
| Principal            |                                                                       |                                                                                |                                      |                   |                |     |                    |              |                 |                     |
| Listas               | <ul> <li>Tipos de lista</li> </ul>                                    |                                                                                |                                      |                   |                |     |                    |              |                 |                     |
| Configuración        |                                                                       |                                                                                |                                      |                   |                |     |                    |              |                 |                     |
| Evidencia            | 4-                                                                    |                                                                                |                                      |                   |                |     | +                  | x            | Q Buscar        |                     |
| Configuracion avanza |                                                                       |                                                                                |                                      |                   |                |     |                    |              |                 |                     |
| Debug                | ID Nombre                                                             |                                                                                |                                      |                   |                |     | Distancia de Leven | shtein (dife | erencia de cara |                     |
| bookig               | -2 all plates                                                         |                                                                                |                                      |                   |                |     |                    |              | 0               | <u>Modificar</u> El |
|                      | -1 not in list                                                        |                                                                                |                                      |                   |                |     |                    |              | 0               | Modificar Eli       |
|                      | 1 BLOCKLIST                                                           |                                                                                |                                      |                   |                |     |                    |              | 0               | Modificar Eli       |
|                      | 2 ALLOWLIST                                                           |                                                                                |                                      |                   |                |     |                    |              | 0               | Modificar Eli       |
|                      | 3 PRUEBAS SOPO                                                        | RTE                                                                            |                                      |                   |                |     |                    |              | 0               | Modificar Eli       |
|                      | <ul> <li>Acción de la lis</li> </ul>                                  | ta: all plates (0)                                                             |                                      |                   |                |     |                    |              |                 |                     |
|                      | Exportar a fichero CS<br>Selecciona el archivo<br>Eliminar los elemen | V Exportar a archiv<br>XML/CSV de importación<br>tos de lista en la importació | o XML<br>o suelta el archivo X<br>ôn | XML/CSV de import |                |     |                    |              |                 |                     |
|                      |                                                                       |                                                                                |                                      |                   |                |     |                    | +            | Q Buscar        |                     |
|                      | ID                                                                    | Descripción                                                                    |                                      |                   | Tipo de acción | A   | Activo             |              |                 |                     |
|                      |                                                                       |                                                                                |                                      |                   | Seleccionar    | • S | Seleccionar        |              | ~               | Guardar Ca          |
|                      |                                                                       |                                                                                |                                      |                   |                |     |                    |              |                 |                     |
|                      |                                                                       |                                                                                |                                      |                   |                |     |                    |              |                 |                     |

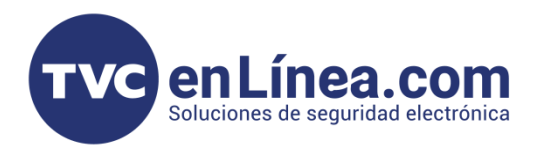

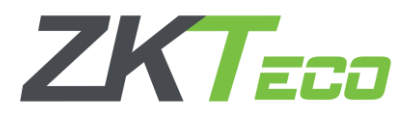

En esta opción configuraremos la regla para poder enlazar la cámara al software ZKBioCVSecurity y también una regla para que la cámara pueda recibir la orden del software para generar el pulso que apertura el control de acceso (*en la mayoría de casos; una barrera vehicular*)

Daremos clic en el botón de más "+" con el cual se habilitará un apartado donde tendremos que colocar los datos correspondientes y luego guardarlos.

| Selecciona el archivo | XML/CSV de importación         | o suelta el archivo XML/CSV de import |                |             |            |         |                 |
|-----------------------|--------------------------------|---------------------------------------|----------------|-------------|------------|---------|-----------------|
| Eliminar los element  | tos de lista en la importación |                                       |                |             |            |         |                 |
|                       |                                |                                       |                |             | + Q Buscar |         |                 |
| ID                    | Descripción                    |                                       | Tipo de acción | Activo      |            |         |                 |
|                       |                                |                                       | Seleccionar 👻  | Seleccionar | ÷          | Guardar | <u>Cancelar</u> |
|                       |                                |                                       |                |             |            |         |                 |

### Regla para pulso de apertura

Para la primera regla en el apartado "Descripción" colocaremos el nombre de "Output", en "tipo de acción" escogeremos la opción de "IO" y en "Activo" seleccionamos "Habilitado"

| Selecciona el | archivo XML/CSV de importac    | ión o suelta el archivo XML/CSV de import |                |   |            |            |                    |
|---------------|--------------------------------|-------------------------------------------|----------------|---|------------|------------|--------------------|
| Eliminar los  | elementos de lista en la impor | tación                                    |                |   |            |            |                    |
|               |                                |                                           |                | _ |            | + Q Buscar |                    |
|               | ID Descripción                 |                                           | Tipo de acción |   | Activo     |            |                    |
|               | 14 Output                      |                                           | Ю              |   | Habilitado |            | Modificar Eliminar |
|               |                                |                                           |                |   |            |            |                    |

### Regla para enlace al software

En la segunda regla en el apartado "Descripción" colocaremos el nombre de "LPRBioCVSecurity", en "tipo de acción" escogeremos la opción de "HTTP" y en "Activo" seleccionamos "Habilitado"

| Selecciona el archivo | > XML/CSV de importación       | o suelta el archivo XML/CSV de import |                |            |            |                    |
|-----------------------|--------------------------------|---------------------------------------|----------------|------------|------------|--------------------|
| Eliminar los elemen   | tos de lista en la importación |                                       |                |            |            |                    |
|                       | 5                              |                                       |                |            | + Q Buscar |                    |
| ID                    | Descripción                    |                                       | Tipo de acción | Activo     |            |                    |
| 14                    | Output                         |                                       | ю              | Habilitado |            | Modificar Eliminar |
| 13                    | LPRBioCVSecurity               |                                       | HTTP           | Habilitado |            | Modificar Eliminar |

Al seleccionar la regla creada, aparecerán en la parte de abajo las "**Propiedades de acción**" las cuales configuraremos de la siguiente manera:

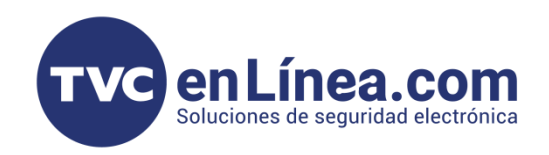

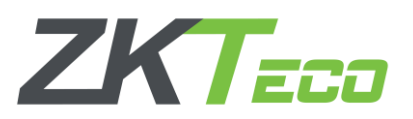

| ID                 | Descripción      | Tipo de acción                       |          | Activo                               |     |
|--------------------|------------------|--------------------------------------|----------|--------------------------------------|-----|
| 13                 | LPRBioCVSecurity | HTTP                                 |          | Habilitado                           | Mod |
| Propiedades de aco | ción             |                                      |          |                                      |     |
| Info de Acción     | ?                |                                      |          |                                      |     |
| Formato salida:    | ) XI             | AL 🔵 JSON                            |          |                                      |     |
| Autenticacion:     | • N              | DNE BASIC DIGEST                     |          |                                      |     |
| Formato:           | G                | T • POST • POST_PARAM                |          | Aquí debemos colocar la IP de la     | 1   |
| Image:             | NC               | NE 🗹 IMG_ORIG 📃 IMG_CUT              |          | computadora que tiene el software    |     |
| Url:               | http:/           | /192.168.1.55:8098/token/v1/postReal | TimeData | software                             |     |
| Mensaje post:      | 8098             | ]                                    |          | Repetimos el puerto WEB del software |     |
| Usuario:           | admir            |                                      |          | Colocamos el usuario y contraseña    |     |
| Contraseña:        |                  |                                      |          | con el que entremos al ZKBioSecurity |     |
| DNS:               | U:               | e DNS 💿 Do not use DNS               |          |                                      |     |

### Configuraciones adicionales

Dentro de este mismo módulo de "LPR" nos dirigimos al apartado "Configuración avanzada" y luego seleccionamos la opción "Opciones personalizadas" en la cual crearemos <u>2 reglas necesarias</u> para poder terminar de enlazar la cámara LPR al software, daremos en el botón de "+"

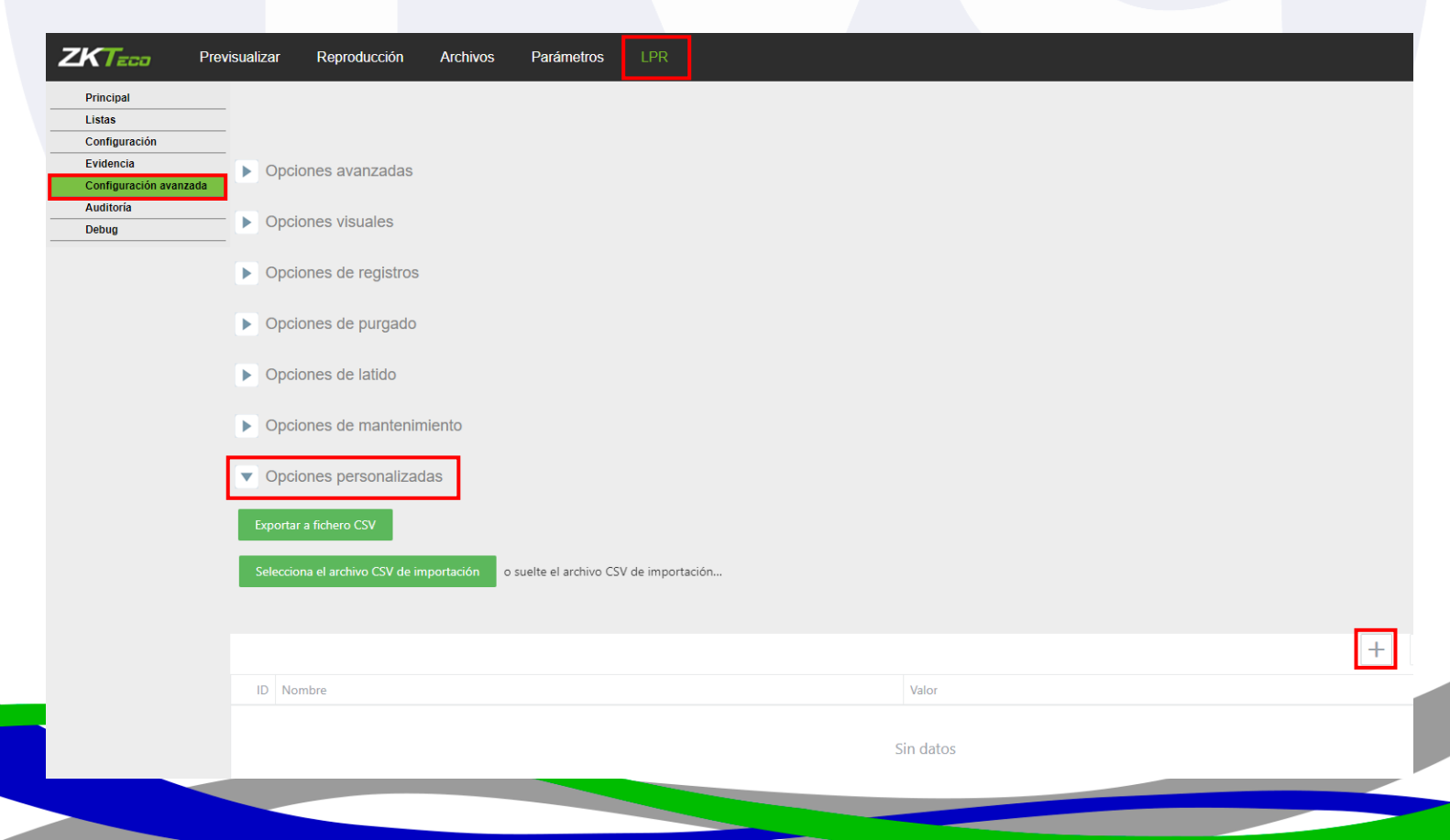

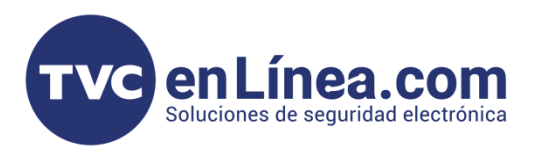

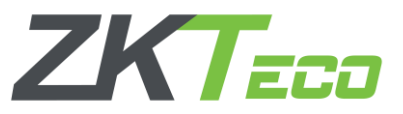

En la primera regla, en "Nombre" colocaremos "sn" y en el campo de "valor" colocaremos el "ID de la LPR"

|               |                            |                                 | + Q Buscar                                |
|---------------|----------------------------|---------------------------------|-------------------------------------------|
| ID Nombre     |                            | Valor                           |                                           |
| sn            |                            | 0bd6000200351d9d82eb            | Guardar (                                 |
| ZKTECO        | Previsualizar Reproducció  | in Archivos Parámetros LPR      |                                           |
| Equipo        | Información de Dispositivo | Ajustes PTZ Ajustes de Tiempo G | e<br>Para obtener el ID de la LPR, nos    |
| Audio y video | Nombre                     |                                 | dirigimos al módulo " <b>Parámetros</b> " |
|               | Tipo de Dispositivo        | IPC                             | opcion Equipo pestana información         |
| Red           | Serial No                  | 0bd6000200351d9d82eb            | "Sorial No"                               |
|               | Firmware                   | V5.0.20230320                   | SCHALINU                                  |
| Alarma        | Hardware                   | V4.0                            |                                           |
|               | Formateo de Sistema        | PAL 25fps V                     |                                           |

Ahora crearemos la segunda regla, en el cual en **"Nombre"** colocaremos **"ipAddress**" y en el campo de **"valor"** escribiremos la IP de nuestra cámara LPR.

|           | + Q Buscar           |                         |
|-----------|----------------------|-------------------------|
| ID Nombre | Valor                |                         |
| ipAddress | 192.168.1.86         | <u>Guardar</u> Cancelar |
| 11 sn     | 0bd6000200351d9d82eb | Modificar Eliminar      |

# Alta de cámara BL-852Q38A-LP en el ZKBioCVSecurity

Para agregar la cámara LPRS al software, debemos ingresar al módulo de estacionamiento, apartado "Gestión básica", menú "Dispositivos" y dar clic en "Nuevo"

|                                |                                            | Security III                            | ¥                  |                    |                       |             |                   |                      |             |
|--------------------------------|--------------------------------------------|-----------------------------------------|--------------------|--------------------|-----------------------|-------------|-------------------|----------------------|-------------|
|                                | Buenos día<br>Es 2023-12-08 10:            | <b>as, admin</b><br>05:04 Viernes, bien | Personal           | Estacionamient     | <b>↓↓↓</b><br>Sistema |             | J                 |                      |             |
| JZKBic                         | CVSecurity                                 | ::: ¥                                   |                    | 0                  |                       |             | •                 |                      |             |
| 😭 Gestión                      | básica de apar… 🗸                          | Estacionamiento / Ges                   | tión básica de apa | arcamientos / Disp | ositivo               |             |                   |                      |             |
| Configur<br>parquead           | ación de<br>dero                           | Nombre de Equipo                        |                    | Q &                |                       |             |                   |                      |             |
| Dispositi                      | vo                                         | 🔾 Refrescar 📑                           | Nuevo 🛍 Borra      | ar Q Buscar (      | Sincronizar Hora      | Control •   | 🖾 Ver / Obtener 💌 | ダ Operación de limpi | ieza 🔻      |
| Área de<br>Área de<br>exportac | estacionamiento de<br>importación y<br>ión | Nombre de E                             | iquipo ∣ Tipo d    | e pa ∣ Direcciór   | IP Núme               | ro de Serie | Puerto Puerto     | Habilit   Estado     | Tipo de Dis |
|                                |                                            |                                         |                    |                    |                       |             |                   |                      |             |

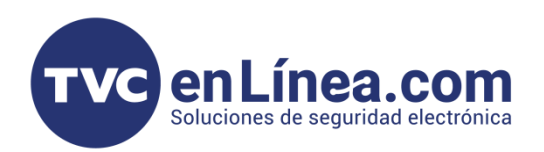

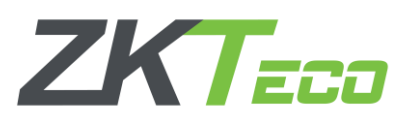

#### En la ventana emergente daremos de alta la siguiente información:

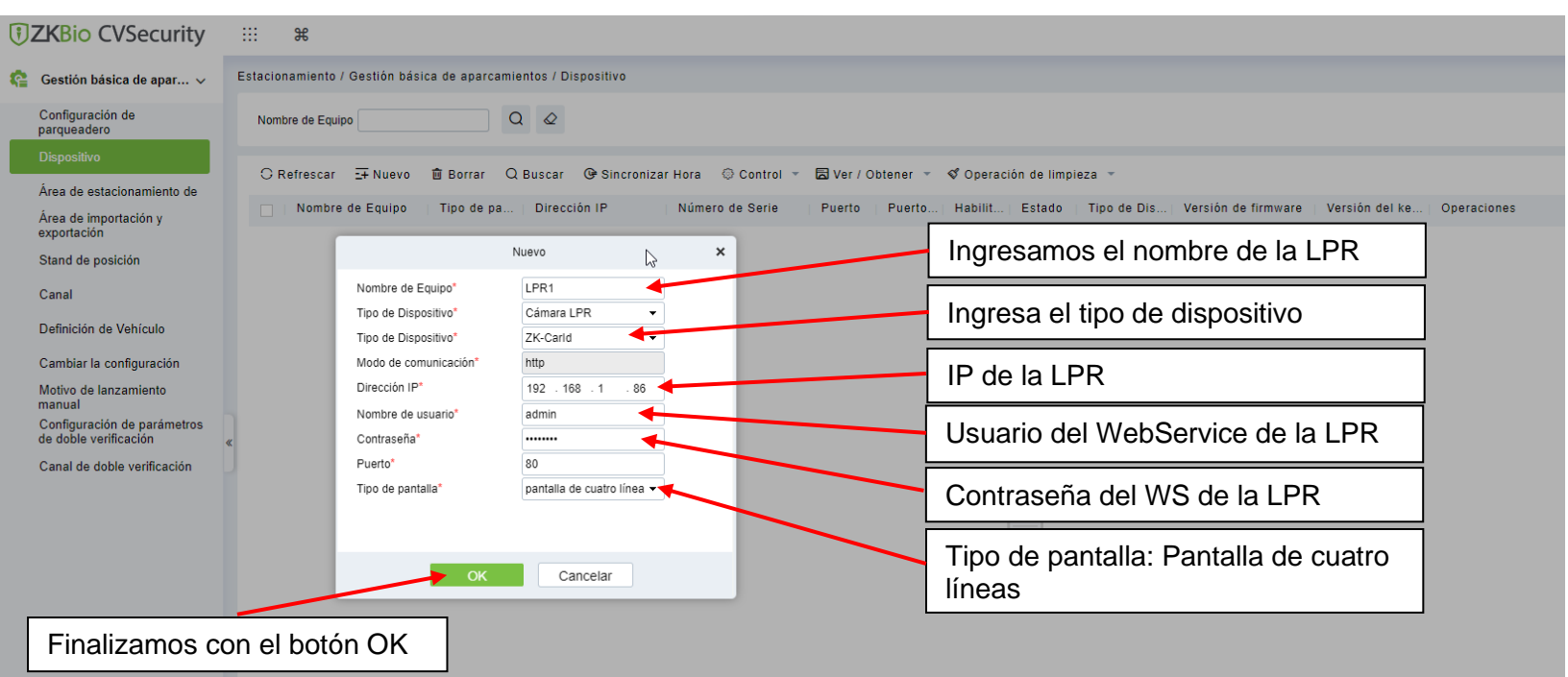

Con esto la cámara quedar dada de alta en el software.

| <b>ZKBio</b> CVSecurity                   |                                                                                                    |
|-------------------------------------------|----------------------------------------------------------------------------------------------------|
| 🟫 🛛 Gestión básica de apar 🗸              | Estacionamiento / Gestión básica de aparcamientos / Dispositivo                                                                                                    |
| Configuración de<br>parqueadero           | Nombre de Equipo Q                                                                                                    |
| Dispositivo<br>Área de estacionamiento de | 🛇 Refrescar 🔄 Nuevo 💼 Borrar 🔍 Buscar 🚱 Sincronizar Hora 💿 Control 👻 🛱 Ver / Obtener 👻 ダ Operación de limpieza 👻                                                       |
| Área de importación y                     | Nombre de Equipo   Tipo de pa   Dirección IP   Número de Serie   Puerto   Puerto   Habilit   Estado   Tipo de Dis   Versión de firmware   Versión del ke   Operaciones |
| exportación<br>Stand de posición          | □ LPR1 pantalla de cu: 192.168.1.86 80 🔮 🖓 ZK-Carld 🖉 🖻                                                                                                    |